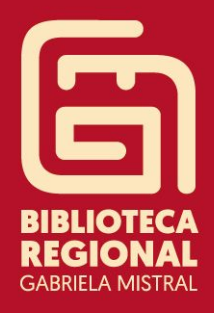

# RENOVACIÓN PRÉSTAMOS DE LIBROS VÍA WEB

Para facilitar la **renovación de tus préstamos en línea**, creamos un breve manual, solo sigue los siguientes pasos:

- **1.** Ingresa a <u>www.bncatalogo.cl</u> y haz clic en **Acceder**.
- 2. Ingresa tu rut y contraseña sin puntos ni guion, y como contraseña también utiliza tu número de rut, para luego ingresar.
- **3.** Una vez que hayas ingresado dirígete a **Mi cuenta**.
- 4. Haz clic en **BP. Coquimbo** y aparecerán tus registros de préstamos de libros.
- 5. Para realizar la renovación debes pinchar el número (en este caso 1) de préstamo y aparecerá el libro que deseas renovar.
- 6. Es indispensable realizar un clic sobre el cuadro que se indica para seleccionar el libro en préstamo.
- **7.** Su renovación será realizada por 7 días más.

1.- Ingrese a <u>www.bncatalogo.cl</u> y haz clic en **Acceder** 

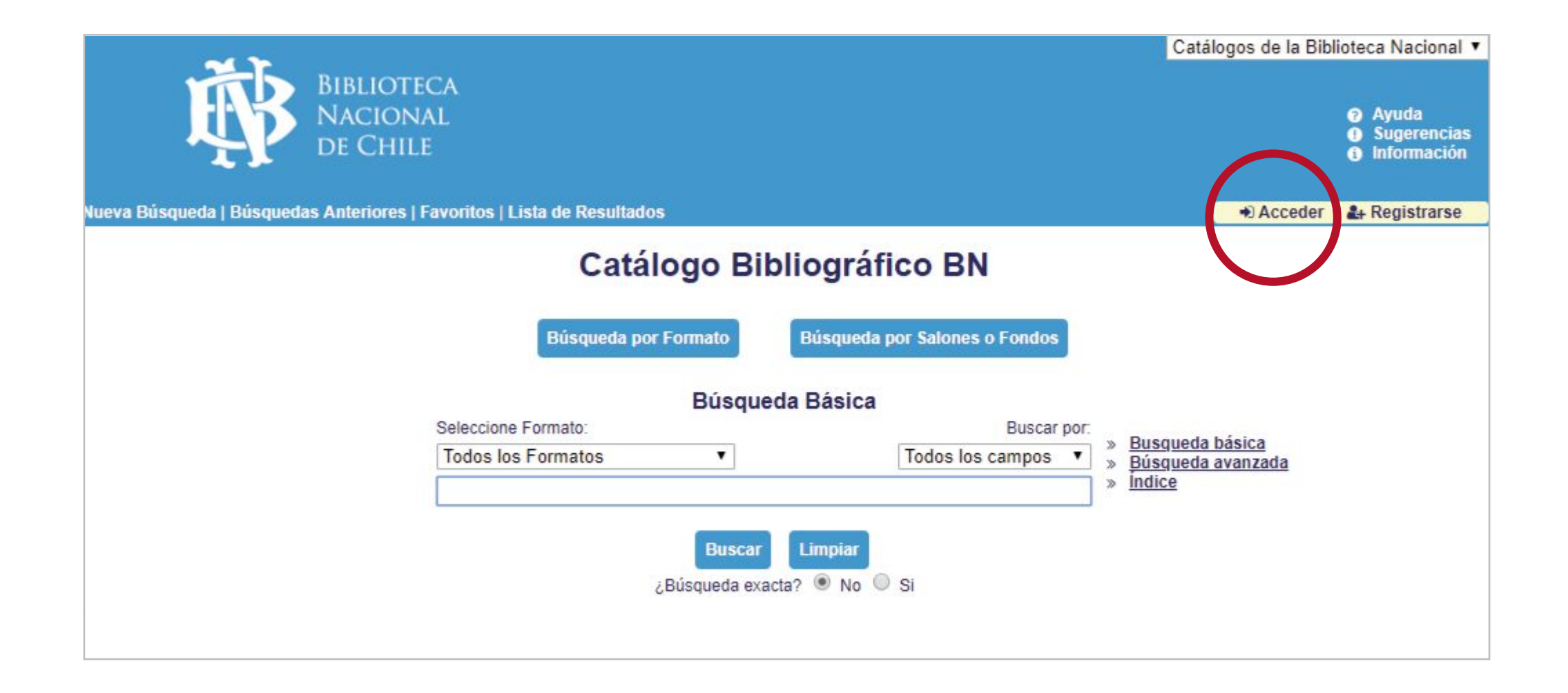

2.- Ingresa tu rut y contraseña sin puntos ni guion, tu contraseña será mismo rut y luego **ingresar**.

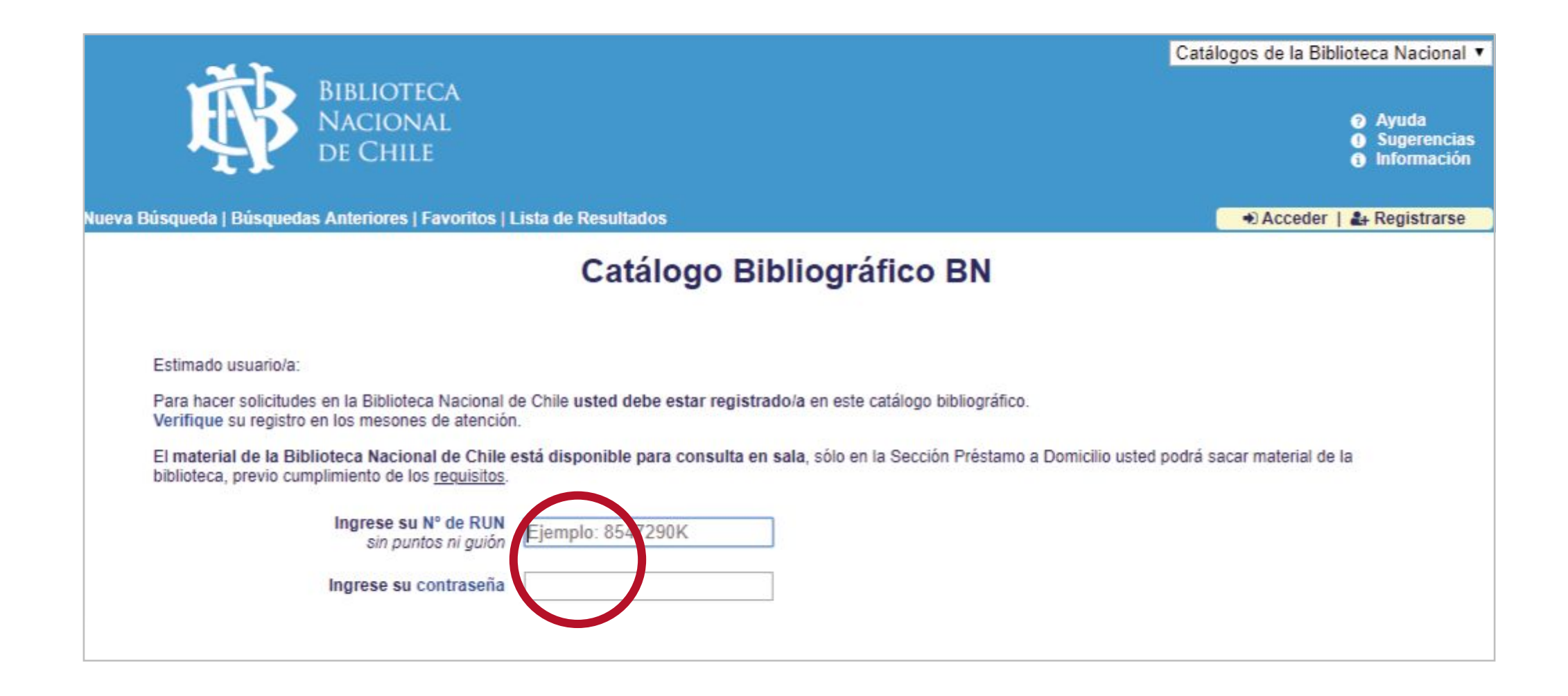

3.- Una vez que hayas ingresado dirígete a Mi cuenta.

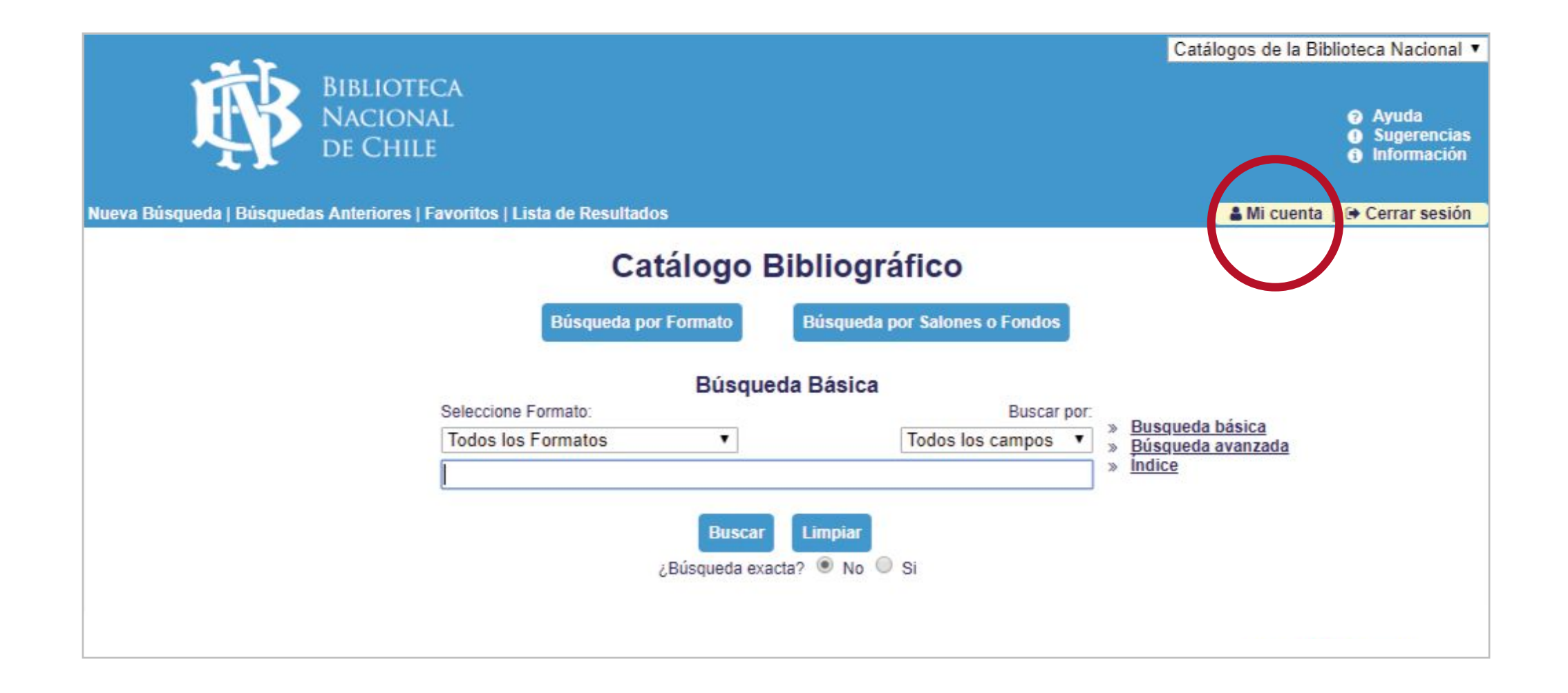

## 4.- Clic en **BP. Coquimbo** y aparecerán tus registros de préstamos de libros.

| Archivo Nacional E                   | iblioteca  | Nacional     |            | Bibliot  | ecas Públicas | Museos Nacional | es Prog         | rama Bibliometro |   | Catálogo Unificado DIBAM |
|--------------------------------------|------------|--------------|------------|----------|---------------|-----------------|-----------------|------------------|---|--------------------------|
| RED DE                               |            |              |            |          |               |                 |                 |                  |   |                          |
| BIBLIOTECA                           | S PÚ       | BLIC         | AS         |          |               |                 |                 |                  |   |                          |
| Nueva Búsqueda   Búsquedas Antei     | iores   Ca | inasta   Lis | ta de Res  | sultados |               |                 |                 |                  |   |                          |
|                                      |            | Mensi        | ajes       | San      | ciones        | Perfil Personal | Perfiles de DSI | Contraseña       | 1 | Direcciones              |
| BP. Coquimbo - Registro d            | в          |              |            |          |               |                 |                 |                  |   |                          |
| Cambiar base Programa Bibliometr     | 2          |              | BP         | R. Metro | olitana       | BP. Coquim      | bo              | BP. Coquimbe     | 0 |                          |
| usted tiene 0 mensajes.              |            |              |            |          |               |                 |                 |                  |   |                          |
| Actividades (Pulse para ver más info | mación, re | enovar, bor  | rar, etc.) |          |               |                 |                 |                  |   |                          |
|                                      | XBP54      | XBP53        | SBP54      | CNR50    | Resumen       |                 |                 |                  |   |                          |
| Préstamos                            | 0          | Q            | 1          | 0        | 1             |                 |                 |                  |   |                          |
| Historial de préstamos               | 8          | <u>6</u>     | Q          | 0        | 14            |                 |                 |                  |   |                          |
| Solicitudes de reserva               | 0          | 0            | 0          | 0        | 0             |                 |                 |                  |   |                          |
| Solicitudes de Libros                | 0          | 0            | 0          | 0        | 0             |                 |                 |                  |   |                          |
| Solicitudes de Fotocopias            | 0          | 0            | 0          | 0        | 0             |                 |                 |                  |   |                          |
| Transacciones en efectivo            | 00.00      | -5700.00     | 0.00       | 0.00     | -5700.00      |                 |                 |                  |   |                          |
|                                      |            |              |            |          |               |                 |                 |                  |   |                          |

### 5.- Debes pinchar el número (en este caso 1) de préstamo y aparecerá el libro que deseas renovar

| RED DE<br>BIBLIOTECAS PÚBLICAS         Wava Búsqueda s Anteriores   Canasta   Lista de Resultados         Mensajes   Sanciones   Perfil Personal   Perfiles de DSI   Contraseña   Direcciones         BP. Coquímbo - Registro de         BP. R. Metropolitana       BP. Coquímbo       BP. Coquímbo         Sted tiene 0 mensajes.         XBP54 XBP5 SBP54 CNR50 Resumen<br>Préstamos       Q       Q       1       2         Metropolitana       BP. Coquímbo       BP. Coquímbo         Sted tiene 0 mensajes.         XBP54 XBP5 SBP54 CNR50 Resumen<br>Préstamos       Q       Q       1       2       1         Solicitudes de réserva       Q       Q       Q       1       4       1         Solicitudes de réserva       Q       Q                                                                                                    | Archivo Nacional                                       | Biblioteca     | Nacional     |           | Bibliot      | ecas Públicas | Museos N        | acionales | s Prog          | grama Bi | bliometro  |    | Catálogo Unificado DIBAM |
|----------------------------------------------------------------------------------------------------|--------------------------------------------------------|----------------|--------------|-----------|--------------|---------------|-----------------|-----------|-----------------|----------|------------|----|--------------------------|
| BIBLIOTECAS PÚBLICAS         Nueva Búsqueda   Búsquedas Anteriores   Canasta   Lista de Resultados         Mensajes   Sanciones   Perfil Personal   Perfiles de DSI   Contraseña   Direcciones         BP. Coquimbo - Registro de         Cambiar base Programa Bibliometro       BP. Metropolitana       BP. Coquimbo         Jsted tiene 0 mensajes.         Xetividades (Pulse para ver más información, renovar, borg renovar, borg renovar | RED DE                                                 |                |              |           |              |               |                 |           |                 |          |            |    |                          |
| Nueva Búsqueda   Búsquedas Anteriores   Canasta   Lista de Resultados           Mensajes         Sanciones         Perfil Personal         Perfiles de DSI         Contraseña         Direcciones           BP. Coquimbo - Registro de         BP. R. Metropolitana         BP. Coquimbo         BP. Coquimbo         BP. Coquimbo         BP. Coquimbo           Jated tiene 0 mensajes.         Vel's para ver más información, renovar, borst, orat         Vel's para ver más información, renovar, borst, orat         Nesto         BP. Coquimbo         BP. Coquimbo         BP. Coquimbo         BP. Coquimbo           Vel'stamos         Q         Q         1         Q         1         1         1           Visitades de reserva         Q         Q         Q         14         2         1         2         1           Solicitudes de reserva         Q         Q         Q         0         0         0         0         0         0         0           Solicitudes de reserva         Q         Q         Q         0         0         0         0         0         0         0         0         0         0         0         0         0         0         0         0         0         0         0         0         0         0                                                                                                    | BIBLIOTEC                                              | AS PÚ          | BLIC         | CAS       |              |               |                 |           |                 |          |            |    |                          |
| Mensajes       Sanciones       Perfil Personal       Perfiles de DSI       Contraseña       Direcciones         BP. Coquimbo - Registro de       Cambiar base       Programa Bibliometro       BP. R. Metropolitana       BR. Coquimbo       BP. Coquimbo         Sted tiene 0 mensajes.       Valides (Pulse para ver más Información, renovar. borg. com       Validades (Pulse para ver más Información, renovar. borg. com       NR50       Resumen         Préstamos       Q       Q       1       1         Historial de préstamos       8       Q       14         Solicitudes de reserva       Q       Q       0         Solicitudes de reserva       Q       Q       0         Solicitudes de reserva       Q       Q       0         Solicitudes de Fotocopias Q       Q       Q       0         Transacciones en efectivo       0.00       5700.00       5700.00                                                                                                    | Nueva Búsqueda   Búsquedas A                           | nteriores   Ca | anasta   Lis | sta de Re | sultados     |               |                 |           |                 |          |            |    |                          |
| SP. Coquimbo - Registro de         Cambiar base       Programa Bibliometro       BP. R. Metropolitana       BP. Coquimbo         Cambiar base       Programa Bibliometro       BP. Coquimbo       BP. Coquimbo         Sted tiene 0 mensajes.         XBP54       XBP54       CNR50       Resumen         Yeéstamos       0       0       14         Solicitudes de réserva       0       0       0         Solicitudes de réserva       0       0       0       N         Solicitudes de Libros       0       0       0       0       Solicitudes de Fotocopias 0       0       0       0       Solicitudes de Fotocopias 0       0       0       0       Solicitudes de Fotocopias 0       0       0       Solicitudes de Fotocopias 0       0       0       Solicitudes de Fotocopias 0       0       0       Solicitudes de Fotocopias 0       <th colspan="4</td> <td></td> <td></td> <td>Mens</td> <td>ajes</td> <td>San</td> <td>ciones  </td> <td>Perfil Personal</td> <td>1</td> <td>Perfiles de DSI</td> <td>1</td> <td>Contraseña</td> <td>I.</td> <td>Direcciones</td>                                                                                                    |                                                        |                | Mens         | ajes      | San          | ciones        | Perfil Personal | 1         | Perfiles de DSI | 1        | Contraseña | I. | Direcciones              |
| Cambiar base       Programa Bibliometro       BP. R. Metropolitana       BP. Coquimbo       BP. Coquimbo         Jsted tiene 0 mensajes.       Jsted tiene 0 mensajes.       Isted se para ver más información, renovar, bortenete       Isted se prástamos       NBP54       XBP54       NR50       Resumen         Prástamos       Q       Q       1       Q       1         Historial de prástamos       8       6       Q       14         Solicitudes de reserva       Q       Q       0       0         Solicitudes de Fotocopias       Q       Q       0       0         Solicitudes de refervivo       Q       Q       0       0         Transacciones en efectivo       0.00       -5700.00       0.00       -5700.00                                                                                                    | BP. Coquimbo - Registro                                | de             |              |           |              |               |                 |           |                 |          |            |    |                          |
| Usted tiene 0 mensajes.<br>Actividades (Pulse para ver más información, renovar, borgenete)<br>Préstamos Q Q 1 0 1<br>Historial de préstamos § § 2 0 14<br>Solicitudes de reserva Q Q 0 0 0<br>Solicitudes de reserva Q 0 0 0 0<br>Solicitudes de Libros Q 0 0 0 0<br>Solicitudes de Fotocopias Q 0 0 0<br>Transacciones en efectivo 0.00 -5700.00 0.00 0.00 -5700.00                                                                                                    | Cambiar base Programa Bibliometro BP. R. Metropolitana |                |              |           | BP. Coquimbo |               |                 |           | BP. Coquimb     |          |            |    |                          |
| Actividades(Pulse para ver más información, renovar, borver etcentration)XBP54XBP50SBP54CNR50ResumenPréstamosQQ1Q1Historial de préstamos§§Q14Solicitudes de reservaQQQ14Solicitudes de LibrosQQQ0Solicitudes de FotocopiasQQQ0Transacciones en efectivoQQ-5700.00Q00-5700.00                                                                                                    | Usted tiene 0 mensajes.                                |                |              |           |              |               |                 |           |                 |          |            |    |                          |
| XBP54XBP51SBP54CNR50ResumenPréstamosQQ1Q1Historial de préstamos§§Q14Solicitudes de reservaQQQ0Solicitudes de reservaQQQ0Solicitudes de FotocopiasQQQ0Solicitudes en efectivoQ.00Q.00-5700.00                                                                                                    | Actividades (Pulse para ver más i                      | nformación, n  | enovar, bor  | City City |              |               |                 |           |                 |          |            |    |                          |
| PréstamosQQ1Q1Historial de préstamos§§Q14Solicitudes de reservaQQQ0Solicitudes de LibrosQQQ0Solicitudes de FotocopiasQQQ0Solicitudes en efectivoQ.00-5700.000.00Transacciones en efectivo0.00-5700.00-5700.00                                                                                                    |                                                        | XBP54          | XBP5:        | SBP54     | NR50         | Resumen       |                 |           |                 |          |            |    |                          |
| Historial de préstamos§§Q14Solicitudes de reserva0000Solicitudes de Libros0000Solicitudes de Fotocopias000Solicitudes en efectivo0.00-5700.000.00Transacciones en efectivo0.00-5700.00                                                                                                    | Préstamos                                              | Q              | Q            | 1         | 2            | 1             |                 |           |                 |          |            |    |                          |
| Solicitudes de reserva         0         0         0         0           Solicitudes de Libros         0         0         0         0           Solicitudes de Fotocopias         0         0         0         0           Transacciones en efectivo         0.00         -5700.00         -5700.00                                                                                                    | Historial de préstamo                                  | s <u>8</u>     | 6            |           | Q            | 14            |                 |           |                 |          |            |    |                          |
| Solicitudes de Libros         0         0         0         0           Solicitudes de Fotocopias         0         0         0         0           Transacciones en efectivo         0.00         -5700.00         0.00         -5700.00                                                                                                    | Solicitudes de reserva                                 | a <u>0</u>     | 0            | 0         | 0            | 0             |                 |           |                 |          |            |    |                          |
| Solicitudes de Fotocopias 0         0         0         0         0           Transacciones en efectivo 0.00         -5700.00         0.00         -5700.00         -5700.00                                                                                                    | Solicitudes de Libros                                  | 0              | 0            | 0         | 0            | 0             |                 |           |                 |          |            |    |                          |
| Transacciones en efectivo 0.00 -5700.00 0.00 -5700.00 -5700.00                                                                                                    | Solicitudes de Fotoco                                  | pias <u>0</u>  | Q            | 0         | 0            | 0             |                 |           |                 |          |            |    |                          |
|                                                                                                    | Transacciones en efe                                   | ctivo 0.00     | -5700.00     | 0.00      | 0.00         | -5700.00      |                 |           |                 |          |            |    |                          |

### 6.- Es indispensable realizar un clic sobre el cuadro que se indica para seleccionar el libro en préstamo.

| Archivo Nacional Biblioteca                                | Nacional Bibliotecas Púb                            | olicas Museos Naciona                                   | les Programa                                    | Bibliometro Catá                  | logo Unificado DIBAM         | Otros Catál                                        | logos                        |
|------------------------------------------------------------|-----------------------------------------------------|---------------------------------------------------------|-------------------------------------------------|-----------------------------------|------------------------------|----------------------------------------------------|------------------------------|
| RED DE<br>BIBLIOTECAS PÚ                                   | BLICAS                                              |                                                         |                                                 |                                   |                              | <ul> <li>Ayu</li> <li>Sug</li> <li>Info</li> </ul> | ida<br>gerencias<br>ormación |
| Nueva Búsqueda   Búsquedas Anteriores   C                  | anasta   Lista de Resultados                        |                                                         |                                                 |                                   |                              | Mi cuenta                                          | a   Salir                    |
|                                                            | Información de Usuario   Préstamo                   | s Activos   Historial de Préstamos<br>Renovar Todo   Re | Transacciones de Efectiv<br>novar seleccionados | ro   Solicitud de Reserva   Proxi | es/Sponsor                   |                                                    |                              |
| BP. Coquimbo - Ejemplares prest                            | ados a:                                             |                                                         |                                                 |                                   |                              |                                                    |                              |
| Programa Bibliometro - 0                                   | BP. R. Metropolitana - 0                            | BP. Coguimbo - 1                                        |                                                 | BP. Coquimbo - 0                  |                              |                                                    | c                            |
| Para obtener mayores detalles de un préstamo,              | pulse un número subrayado.                          |                                                         |                                                 |                                   |                              |                                                    |                              |
| lo. Autor                                                  | Descripción                                         | Año                                                     | Fecha de Hor<br>Vencimiento vencir              | a de<br>niento Multa Sub-bibliote | ca Clasificación Clasificaci | ión Descripción                                    | SFX                          |
| 1 Burroughs, William S., Yonqui ; E<br>1914 997 la primera | l almuerzo desnudo ; Queer / William S.<br>, Martín | Burroughs ; [traducción para 2014 1                     | 7/05/18 22:30                                   | Bib. Regional Gal<br>Mistral      | briela 813/BUR/yo            | c.1                                                | <u> GSFX</u>                 |
|                                                            |                                                     |                                                         |                                                 |                                   |                              |                                                    |                              |
|                                                            |                                                     |                                                         |                                                 |                                   |                              |                                                    |                              |
|                                                            |                                                     |                                                         |                                                 |                                   |                              |                                                    |                              |
|                                                            |                                                     |                                                         |                                                 |                                   |                              |                                                    |                              |
|                                                            |                                                     |                                                         |                                                 |                                   |                              |                                                    |                              |

## 7.- Su renovación será realizada por 7 días más.

|                    | Archivo Nacional                    | Biblioteca Nacional                                | Bibliotecas Públicas         | Museos N                          | lacion | iales                                  | Programa Bibliom             | etro   | Catálogo L                        | Jnificado DIBA | M                  | Otros Catál              | ogos                        |
|--------------------|-------------------------------------|----------------------------------------------------|------------------------------|-----------------------------------|--------|----------------------------------------|------------------------------|--------|-----------------------------------|----------------|--------------------|--------------------------|-----------------------------|
|                    | RED DE<br>BIBLIOTEO                 | CAS PÚBLICAS                                       |                              |                                   |        |                                        |                              |        |                                   |                |                    | ? Ayu<br>1 Sug<br>1 Info | da<br>Jerencias<br>ormación |
| Nueva              | a Búsqueda   Búsquedas              | Anteriores   Canasta   Lista de Re                 | sultados                     |                                   |        |                                        |                              |        |                                   |                |                    | Mi cuenta                | I   Salir                   |
|                    |                                     | Información de U                                   | suario   Préstamos Activos   | Historial de Prés<br>Renovar Todo | stamo  | s   Transacciones<br>Rend ar seleccion | de Efectivo   Solid<br>a los | itud d | e Reserva   Proxies/Spo           | onsor          |                    |                          |                             |
| BP. (              | Coquimbo - Ejempl                   | ares prestados a:                                  |                              |                                   |        |                                        |                              |        |                                   |                |                    |                          |                             |
| Progr              | rama Bibliometro - 0                | BP. R. Metropol                                    | tana - 0                     | BP. Coquim                        | bo - 1 |                                        | BP. C                        | oquimb | 0 - 0                             |                |                    |                          | C                           |
| <sup>p</sup> ara d | obtener mayores detalles d          | e un préstamo, pulse un número su                  | brayado.                     |                                   |        |                                        |                              |        |                                   |                |                    |                          |                             |
| No.                | Autor                               |                                                    | Descripción                  |                                   | Año    | Fecha de<br>Vencimiento                | Hora de<br>vencimiento       | Multa  | Sub-biblioteca                    | Clasificación  | Clasificación<br>2 | Descripción              | SFX                         |
| 1 (                | Burroughs, William S.,<br>1914-1997 | Yonqui ; El almuerzo desnudo<br>la primera, Martín | Queer / William S. Burroughs | (traducción para                  | 2014   | 17/05/18                               | 22:30                        |        | Bib. Regional Gabriela<br>Mistral | 813/BUR/yo     |                    | c.1                      | <b>G</b> SFX                |
|                    |                                     |                                                    |                              |                                   |        |                                        |                              |        |                                   |                |                    |                          |                             |
|                    |                                     |                                                    |                              |                                   |        |                                        |                              |        |                                   |                |                    |                          |                             |
|                    |                                     |                                                    |                              |                                   |        |                                        |                              |        |                                   |                |                    |                          |                             |
|                    |                                     |                                                    |                              |                                   |        |                                        |                              |        |                                   |                |                    |                          |                             |
|                    |                                     |                                                    |                              |                                   |        |                                        |                              |        |                                   |                |                    |                          |                             |
|                    |                                     |                                                    |                              |                                   |        |                                        |                              |        |                                   |                |                    |                          |                             |

Recuerde que solo se permite renovar 1 vez.

IMPORTANTE: NO realice su renovación antes de la fecha de vencimiento para no acortar los días de préstamo.